## How to Install Kavach(Desktop Version & Mobile Version)

## <u>For Desktop</u>

1. Open the link <u>https://kavach.mail.gov.in</u> as in the Image below.

| an budde |                                                                           |                         |       |
|----------|---------------------------------------------------------------------------|-------------------------|-------|
| • C @    | 💿 🛔 https://kavach.mail.gov.in/infid/secureLogin_showSecureLogin.action#1 | 🗵 🏠 🗌 🔍 Search          | * 🖸 👁 |
|          |                                                                           | <u>@</u>                |       |
|          |                                                                           |                         |       |
|          |                                                                           |                         |       |
|          |                                                                           | Secure User Login       |       |
|          |                                                                           |                         |       |
|          |                                                                           | A <sub>e</sub> Password |       |
|          |                                                                           |                         |       |
|          |                                                                           | 1.0001                  |       |
|          |                                                                           |                         |       |
|          |                                                                           |                         |       |
|          |                                                                           |                         |       |
|          |                                                                           |                         |       |
|          |                                                                           |                         |       |
|          |                                                                           |                         |       |
|          |                                                                           |                         |       |
|          |                                                                           |                         |       |
|          |                                                                           |                         |       |
|          |                                                                           |                         |       |
|          |                                                                           |                         |       |
|          |                                                                           |                         |       |
|          |                                                                           |                         |       |
|          |                                                                           |                         |       |
|          |                                                                           |                         |       |
|          |                                                                           |                         |       |
|          |                                                                           |                         |       |

2. Enter your email ID and password in the fields provided and click Login Button. It will take to the next page as in the Image below.

| 🛎 Login page                                                                                                    | × +                                                                    |                                                                   |                 | - ø ×                                    |
|----------------------------------------------------------------------------------------------------|------------------------------------------------------------------------|-------------------------------------------------------------------|-----------------|------------------------------------------|
| € → ♂ @                                                                                                    | A https://kavach.mail.gov.in/mfid/secureLogin_showSecureLogin.action#1 |                                                                   | 😡 🏠 🔤 Q. Search | ± © ∞ ≅                                  |
|                                                                                                    |                                                                        | ٠                                                                 |                 |                                          |
|                                                                                                    |                                                                        |                                                                   |                 |                                          |
|                                                                                                    |                                                                        |                                                                   |                 |                                          |
|                                                                                                    |                                                                        | Secure User Login                                                 |                 |                                          |
|                                                                                                    |                                                                        | Enter OTP                                                         |                 |                                          |
|                                                                                                    |                                                                        | Please enter verification code (OTP) sent<br>to enter Resent etc. |                 |                                          |
|                                                                                                    |                                                                        | Login                                                             |                 |                                          |
|                                                                                                    |                                                                        |                                                                   |                 |                                          |
|                                                                                                    |                                                                        |                                                                   |                 |                                          |
|                                                                                                    |                                                                        |                                                                   |                 |                                          |
|                                                                                                    |                                                                        |                                                                   |                 |                                          |
|                                                                                                    |                                                                        |                                                                   |                 |                                          |
|                                                                                                    |                                                                        |                                                                   |                 |                                          |
|                                                                                                    |                                                                        |                                                                   |                 |                                          |
|                                                                                                    |                                                                        |                                                                   |                 |                                          |
|                                                                                                    |                                                                        |                                                                   |                 |                                          |
|                                                                                                    |                                                                        |                                                                   |                 |                                          |
|                                                                                                    |                                                                        |                                                                   |                 |                                          |
|                                                                                                    |                                                                        |                                                                   |                 |                                          |
|                                                                                                    |                                                                        |                                                                   |                 |                                          |
|                                                                                                    |                                                                        |                                                                   |                 |                                          |
|                                                                                                    |                                                                        |                                                                   |                 |                                          |
| B P L FI                                                                                                    |                                                                        |                                                                   |                 | ^ ING U d= 1236 PM<br>IN U d= 10-10-2022 |
| A CONTRACTOR OF A CONTRACTOR OF A CONTRACTOR OF A CONTRACTOR OF A CONTRACTOR OF A CONTRACTOR OF A CONTRACTOR OF |                                                                        |                                                                   |                 |                                          |

3. Enter the OTP received in the registered mobile no. and press the Login button. It will take to the next page as in the Image below.

|                             | 🕮 Kavach Authentica | ation × +                                         |                       |                          |                 |                     |
|-----------------------------|---------------------|---------------------------------------------------|-----------------------|--------------------------|-----------------|---------------------|
| • C û                       | 🔍 🖨 https:/         | /kavach. <b>mail.gov.in</b> /mfid/secureLogin_sho | owDashiboard.action#1 |                          | 😇 🛧 🗌 Q. Search | ¥ 🗆 🕸               |
|                             |                     |                                                   |                       |                          |                 | 🙆 nfo2.kk.ao@nic.in |
| ۲                           | Dashboard           | l,                                                |                       |                          |                 |                     |
| Dashboard                   | e Dashboar          |                                                   |                       |                          |                 |                     |
| User 👻                      | r User Details      |                                                   |                       |                          |                 | v                   |
| Manage Activated<br>Devices | S.No                | User LogonId                                      | Authentication type   | Token serial/License Key | Tokon Expliny   | User Status         |
| Manage Wifi Devices         | 1                   | ntoZ kik au@nic.in                                | pushToken             | a7nBdFcaBdgyzvkR         | P400.           | Unfocked            |
| Jser Country Policy         |                     |                                                   |                       |                          |                 |                     |
| Download *                  |                     |                                                   |                       |                          |                 |                     |
|                             |                     |                                                   |                       |                          |                 |                     |
| Vindows Client              |                     |                                                   |                       |                          |                 |                     |
| Aac Client                  |                     |                                                   |                       |                          |                 |                     |
| Linux Client                |                     |                                                   |                       |                          |                 |                     |
| inux(DOSS) Client           |                     |                                                   |                       |                          |                 |                     |
| Android Kavach App          |                     |                                                   |                       |                          |                 |                     |
| Android Mail App (Ileta)    |                     |                                                   |                       |                          |                 |                     |
|                             |                     |                                                   |                       |                          |                 |                     |
|                             |                     |                                                   |                       |                          |                 |                     |
|                             |                     |                                                   |                       |                          |                 |                     |
|                             |                     |                                                   |                       |                          |                 |                     |
|                             |                     |                                                   |                       |                          |                 |                     |
|                             |                     |                                                   |                       |                          |                 |                     |
|                             |                     |                                                   |                       |                          |                 |                     |
|                             |                     |                                                   |                       |                          |                 |                     |

4. Download the kavach app as per the system OS and Install.

5. For Microsoft Windows OS the steps are as below.A. Open the Kavach app as shown in the Image below.

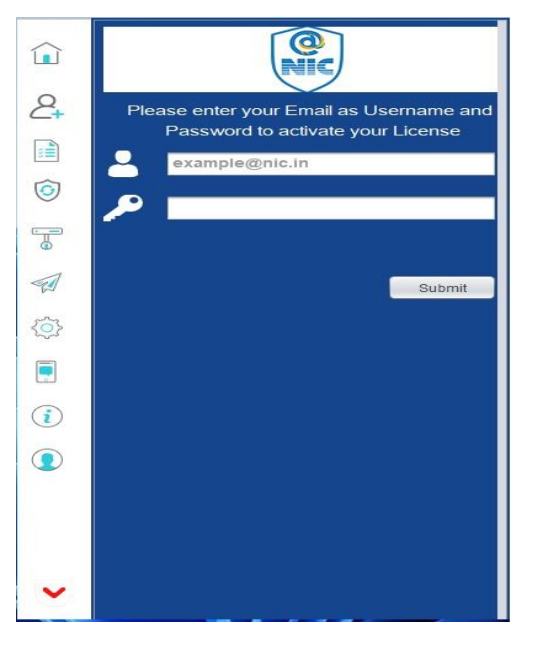

B. Enter your eMail Id and Password and Click Submit Button. It will take you to next page as shown in the Image below.

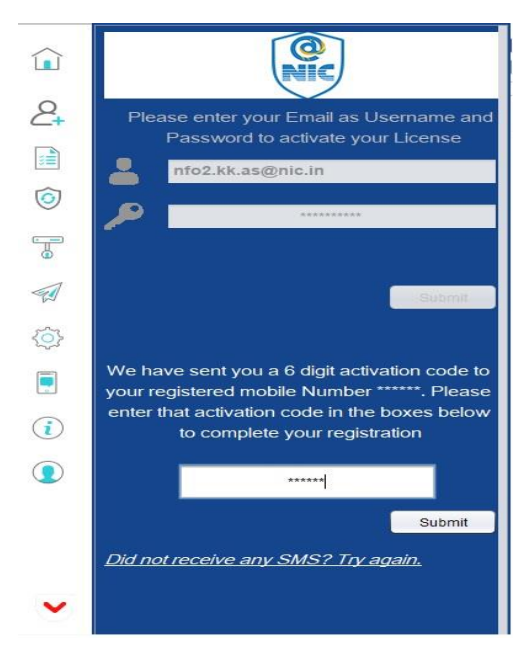

C. Now enter the 6 digit activation code received in your mobile no. and click Submit Button. It will take you to next page as shown in the Image below.

|                                                                                                    | Ric               |
|----------------------------------------------------------------------------------------------------|-------------------|
| 2+                                                                                                    | nfo2.kk.as@nic.in |
|                                                                                                    | NIC : webmail     |
| 6                                                                                                    | 224590 🚽 👼        |
|                                                                                                    | 17 secs           |
| The second second secon |                   |
| <u>نې</u>                                                                                                    |                   |
|                                                                                                    |                   |
| i                                                                                                    |                   |
|                                                                                                    |                   |
| D                                                                                                    |                   |

D. Now Kavach is ready for authentication.

## For Mobile(Android)

1. Open Google Play Store in your mobile and search Kavach as shown in Image below. Install the App.

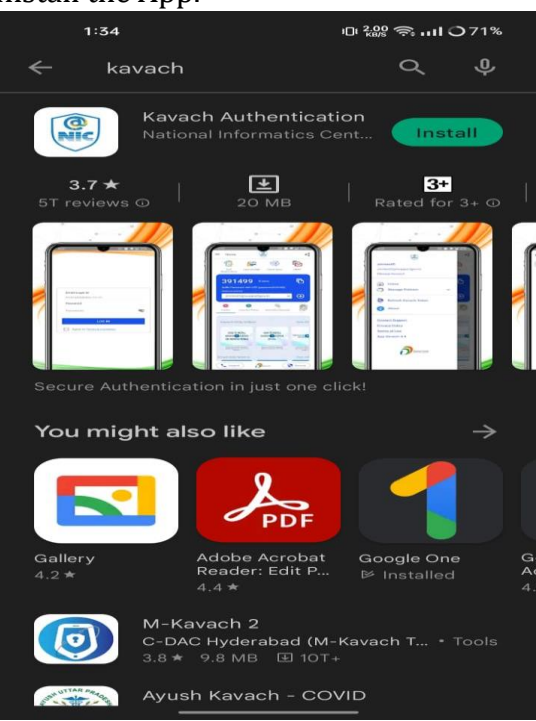

- 2. Open the Kavach app as shown in the Image below.
  - a. Enter your eMail ID and password.
  - b. Tick the "Agree to Terms & Condition" and then press Log In Button.

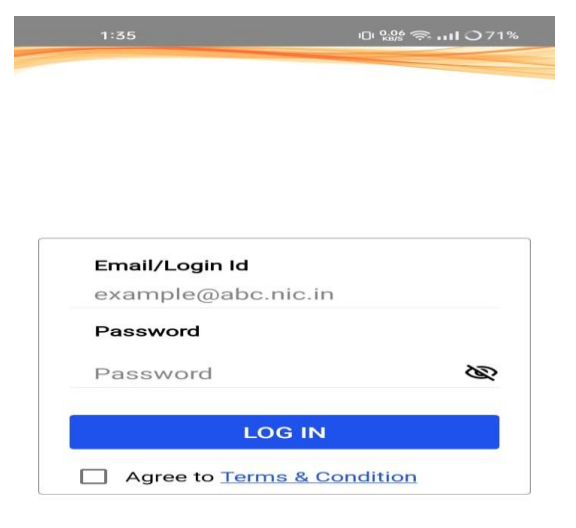

3. Enter the 6 digit code sent to your registered mobile no. and press SUBMIT button.

| Pleas | e enter the six digit code sent to<br>your registered mobile no |
|-------|-----------------------------------------------------------------|
|       |                                                                 |
|       | SUDMIT                                                          |

It will take you to next page as shown in the Image below.

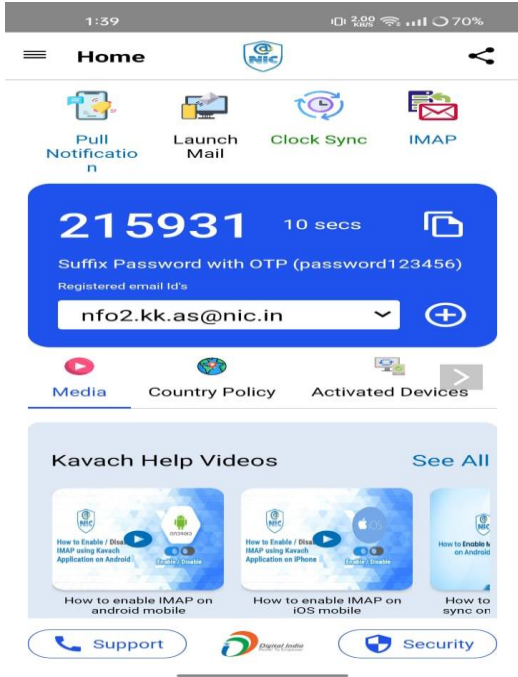

4. Now Kavach is ready for authentication through mobile.